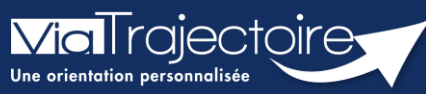

Récupérer un dossier à la demande d'un usager

Grand-âge

Cette fiche pratique vous indique comment récupérer un dossier à la demande d'un usager. La fonction Bris de glace permet de récupérer le dossier pour mettre à jour les données.

Il sera nécessaire d'avoir un accès **rédacteur** sur le module Grand âge pour accéder à cette fonctionnalité.

1. Cliquez dans le menu GRAND AGE, puis sélectionnez Récupérer un dossier à la demande de l'usager.

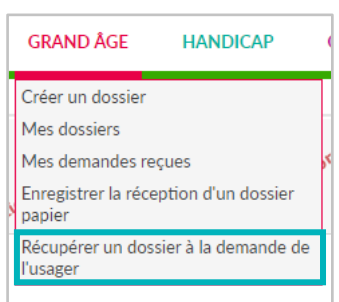

2. Renseignez le **numéro** du dossier et le **nom** de naissance de l'usager, puis cliquez sur **Rechercher**.

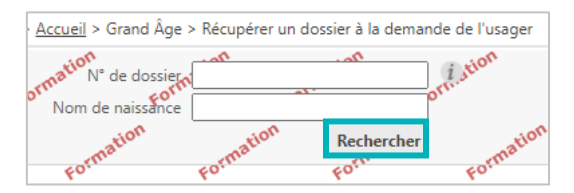

3. Une fenêtre d'information s'affiche. Cliquez sur **Démarrer** pour accéder à la fonction **« Bris de** glace ».

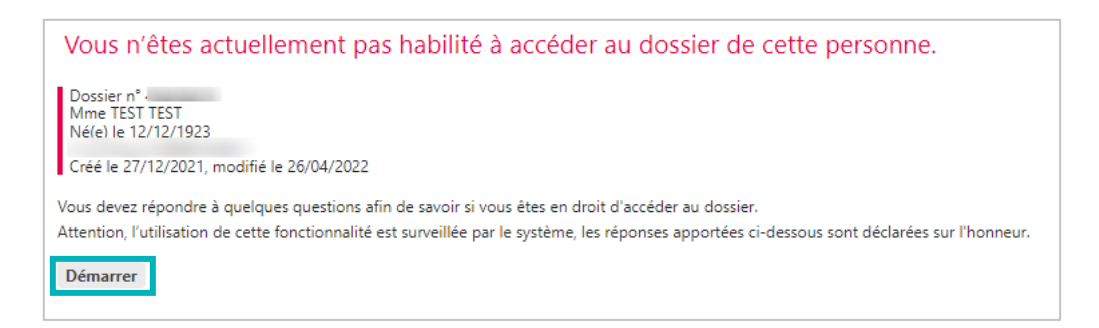

4. Répondez aux questions qui s'affichent puis cliquez sur Accéder au dossier.

| Vous devez répondre à quelques questions afin de savoir si vous êtes en droit d'accéder au dossier.<br>Attention, l'utilisation de cette fonctionnalité est surveillée par le système, les réponses apportées ci-dessous sont déclarées sur l'honneur. |
|----------------------------------------------------------------------------------------------------|
| Est-ce que votre structure accompagne actuellement le demandeur dans sa démarche ?                                                                                                    |
| Oui O Non                                                                                                    |
| © Oui ○ Non ○ Le demandeur n'est pas en capacité de répondre                                                                                                    |
| Accéder au dossier                                                                                                    |

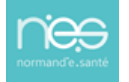

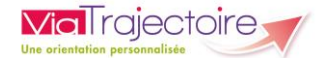

5. Renseignez les éléments demandés puis cliquez sur **Je force l'accès au dossier**.

| d  | Accès Bris de glace Fermer ×                                                                                                    |  |  |  |  |
|----|----------------------------------------------------------------------------------------------------|--|--|--|--|
|    | <ul> <li>Forcer l'accès au dossier</li> <li>Cette fonction est une procédure d'urgence qui ne doit être employée qu'en cas d'impossibilité absolue de suivre la procédure normale.</li> </ul> |  |  |  |  |
| si | Remplir les dernières informations pour vous attribuer le dossier                                                                                                    |  |  |  |  |
| e  | Quelle est la structure qui accompagne l'usager ?                                                                                                    |  |  |  |  |
|    | Etablissement                                                                                                    |  |  |  |  |
|    | Unité                                                                                                    |  |  |  |  |
|    | Situation actuelle de la personne * O Domicile O Chez enfant/proche O Résidence autonomie<br>O Résidence service séniors O EHPAD O Long séjour<br>O Autre                                     |  |  |  |  |
|    | Je force l'accès au dossier Annuler                                                                                                    |  |  |  |  |

**6.** Le dossier concerné s'affiche. Cliquez sur **Débloquer la gestion des demandes** pour activer la modification du dossier.

| Suivi des demandes        | Vous n'avez pas les droits pour gérer les demandes | Débloquer la gestion des demandes |
|---------------------------|----------------------------------------------------|-----------------------------------|
| 🖶 Imprimer les demande    | s envoyées                                         |                                   |
|                           |                                                    | Afficher les demandes annulées 🗹  |
| ll n'y a aucun établissem | ent sélectionné pour le moment                     |                                   |
|                           |                                                    |                                   |

7. Validez la fenêtre de confirmation qui s'affiche en cliquant sur **J'accepte les conditions, je débloque la gestion des demandes.** 

| Accès Bris de glace                                                                                                    | Fermer × |
|----------------------------------------------------------------------------------------------------|----------|
| Débloquer la gestion des demandes<br>Vous n'êtes actuellement pas habilité à gérer les échanges avec les établissements médico-sociaux. Attention, en forçant l'accès, vous certifiez que<br>• votre unité accompagne le demandeur dans sa démarche                         |          |
| vous avez l'accord du demandeur ou de l'un de ses aidants (l'utilisation de cette tonctionnalité est surveillée par le système, ne l'utilisez pas si vous n'êtes pas sur d'avoir l'accord des personnes c     l'accepte les conditions, je débloque la gestion des demandes | Annuler  |

Pensez à bien enregistrer toutes les modifications apportées. Les EHPAD sollicités recevront automatiquement la mise à jour du dossier.

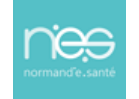